# How to Create an ECIP Crisis Record

To create an ECIP Crisis Record, the HEAP Application must be eligible and have the status of '**Certified** <u>with</u> **Benefit'**. If the Application is 'Pending' or 'Certified for Benefit', appropriate steps must be taken to complete the standard HEAP Application prior to beginning a Crisis Record.

#### To create a Crisis Record on a 'Certified with Benefit' Application:

Click 'Add New Crisis'.

| Q VAL                      | IDATIO | N: 🔽 VALID                              | 🕒 Live Su          | pport                  |                                       |                                                                  |                |  |  |
|----------------------------|--------|-----------------------------------------|--------------------|------------------------|---------------------------------------|------------------------------------------------------------------|----------------|--|--|
| Application Instances      | e      |                                         | 2 102 0 12 /       |                        |                                       |                                                                  |                |  |  |
| < Back                     |        | ECIP Sui                                | inary              |                        |                                       |                                                                  |                |  |  |
| Application Select         | Q      |                                         |                    |                        |                                       |                                                                  |                |  |  |
| Summary                    |        | Application Inform                      | nation             |                        |                                       |                                                                  |                |  |  |
| Application Members        | 쌸      | Primary Applicant:<br>Application Type: | ECIPSample MH      | (4)                    | Physical Address:<br>Mailing Address: | 123 Test Ln, Augusta, ME 04330<br>123 Test Ln, Augusta, ME 04330 |                |  |  |
| Dwelling                   | *      | Application Status:                     | Certified with Ber | nefit - Today          | Application ID:                       | 792417                                                           |                |  |  |
| Heating/Cooling<br>Systems | ۰      | ппаке туре:                             | Paper Application  | I                      | Application Date.                     | 10/24/2024                                                       |                |  |  |
| Energy Billing Data        | la l   |                                         |                    |                        |                                       |                                                                  |                |  |  |
| Income                     | \$     |                                         |                    |                        |                                       | C                                                                | Add New Crisis |  |  |
| Eligibility                | ≡      | Purpose                                 | Status             | Vendor                 | Certified Date/Time                   | Approved (\$)                                                    | Action         |  |  |
| ECIP                       | A      |                                         |                    |                        |                                       |                                                                  |                |  |  |
| Files                      | ⊳      |                                         |                    |                        |                                       |                                                                  |                |  |  |
| Case Notes                 | Q      |                                         | Annual Crisis      | ntervention Benefit Av | vailable: \$800.00                    |                                                                  |                |  |  |
| Benefit History            | Ø      |                                         |                    |                        |                                       |                                                                  |                |  |  |
| Application History        |        |                                         |                    |                        |                                       |                                                                  |                |  |  |
|                            |        |                                         |                    |                        |                                       |                                                                  |                |  |  |
|                            |        |                                         |                    |                        |                                       |                                                                  |                |  |  |
|                            |        |                                         |                    |                        |                                       |                                                                  |                |  |  |
|                            |        |                                         |                    |                        |                                       |                                                                  |                |  |  |

A new window will appear with ECIP Questions.

Answer each ECIP Question by selecting Yes or No from the drop-down. Click Save.

**Note**: Only one question may be answered with Yes for each Crisis Record. If the Applicant has more than one crisis, the CAA will complete a separate Crisis Record for each.

|       |                                                                                                    | ECIP Q    | uestion                                                                                                    | ×      |
|-------|----------------------------------------------------------------------------------------------------|-----------|----------------------------------------------------------------------------------------------------|--------|
| Sa AF | 1/4 tank or less of heating oil, kerosene, or<br>propane *<br>7 days or less supply for other delivered fuel<br>types *<br>Out of fuel * | Yes<br>No | Applicant has no heat due to the heating system<br>not working *<br>Household has received a utility disconnect<br>notice *<br>Household has been disconnected or will be<br>disconnected from utility services * | ><br>> |
| -     |                                                                                                    | Save      | Cancel                                                                                                    |        |

A Crisis Record will be reflected on the ECIP Detail screen. The Application Date and Application Time will prepopulate.

Select the 'Type of ECIP' from the drop-down.

Select the 'Vendor' who will remedy the Crisis from the drop-down.

Select the required 'Fuel Type' from the drop-down.

| 0                          | VALI | DATION: 🕑 VALID                                                                                                    |  |  |  |  |  |  |
|----------------------------|------|----------------------------------------------------------------------------------------------------|--|--|--|--|--|--|
| Application Instances      |      | ECIP Dotail                                                                                                    |  |  |  |  |  |  |
| < Back                     |      |                                                                                                    |  |  |  |  |  |  |
| Application Select         | ۹    |                                                                                                    |  |  |  |  |  |  |
| Summary                    |      | Application Information                                                                                                    |  |  |  |  |  |  |
| Application Members        | 쓭    | Primary Applicant: ECIPSample MH Physical Address: 123 Test Ln, Augusta, ME 04330<br>Application Type: LIHEAP - Standard Mailion Address: 123 Test Ln, Augusta, ME 04330 |  |  |  |  |  |  |
| Dwelling                   | *    | Application Status: Certified with Benefit - Today Application ID: 792417                                                                                                |  |  |  |  |  |  |
| Heating/Cooling<br>Systems | ٥    | Intake Type. Paper Application Application Date: 10/24/2024                                                                                                    |  |  |  |  |  |  |
| Energy Billing Data        |      |                                                                                                    |  |  |  |  |  |  |
| Income                     | \$   | 1/4 tank or less of heating oil, kerosene, or propane Applicant has no heat due to the heating system not working                                                        |  |  |  |  |  |  |
| Eligibility                | ≣    | 7 days or less supply for other delivered fuel types Household has received a utility disconnect notice                                                                  |  |  |  |  |  |  |
| ECIP                       | A    | Out of fuel Household has been disconnected or will be disconnected from utility services                                                                                |  |  |  |  |  |  |
| Files                      | ⊳    | Application Date *                                                                                                    |  |  |  |  |  |  |
| Case Notes                 | Q    | Application Date 🗄 10/24/2024 Application nime 💿 12/02pm                                                                                                    |  |  |  |  |  |  |
| Benefit History            | ۵    | Type of ECIP * Vendor * Select a Vendor. *                                                                                                    |  |  |  |  |  |  |
| Application History        |      | Fuel Type *                                                                                                    |  |  |  |  |  |  |
|                            |      |                                                                                                    |  |  |  |  |  |  |
|                            |      |                                                                                                    |  |  |  |  |  |  |
|                            |      |                                                                                                    |  |  |  |  |  |  |
|                            |      | Space Heater Temporary Relocation Non-Contracted Vendor                                                                                                    |  |  |  |  |  |  |

Note: Disregard the following fields that will be removed once configuration has been completed.

- Fuel Left in Tank
- Days of Fuel Left
- Is the household on autofill?
  - Next schedule delivery

# **Utility Disconnects:** If the Type of ECIP selected is Utility Disconnect, additional fields will populate that must be answered.

Select Yes or No from the drop-down for each question:

- 'Has the ability to pay?'
- 'ECIP will remedy?'
- 'Heat will fail?'
- 'In a payment arrangement?'
- 'Broken payment arrangements?'

| ECIP Deta                                                                      | ail                                                                                        |   |                                                                               |                                                                                          |
|--------------------------------------------------------------------------------|--------------------------------------------------------------------------------------------|---|-------------------------------------------------------------------------------|------------------------------------------------------------------------------------------|
| Application Inform                                                             | ation                                                                                      |   |                                                                               |                                                                                          |
| Primary Applicant:<br>Application Type:<br>Application Status:<br>Intake Type: | ECIPSample MH<br>LIHEAP - Standard<br>Certified with Benefit - 3 days<br>Paper Application |   | Physical Address:<br>Mailing Address:<br>Application ID:<br>Application Date: | 123 Test Ln, Augusta, ME 04330<br>123 Test Ln, Augusta, ME 04330<br>792417<br>10/24/2024 |
| <ul> <li>1/4 tank or less of heat</li> <li>7 days or less supply f</li> </ul>  | ting oil, kerosene, or propane                                                             |   | Applicant has no heat du                                                      | ie to the heating system not working                                                     |
| Out of fuel                                                                    |                                                                                            |   | Household has been dise                                                       | connected or will be disconnected from utility services                                  |
| Application Date *                                                             | 10/27/2024                                                                                 |   | Application Time *                                                            | © 10-28am                                                                                |
| Type of ECIP *                                                                 | Utility Disconnect                                                                         | ~ | Vendor *                                                                      | Select a Vendor.                                                                         |
|                                                                                |                                                                                            |   | Fuel Type *                                                                   | ~                                                                                        |
|                                                                                |                                                                                            |   |                                                                               |                                                                                          |
| Has ability to pay?                                                            |                                                                                            | ~ | Heat will fail?                                                               | •                                                                                        |
| ECIP will remedy?                                                              |                                                                                            | ~ | in payment arrangement?                                                       | ~                                                                                        |
|                                                                                |                                                                                            | 1 | Broken payment<br>arrangement?                                                | ~                                                                                        |
|                                                                                |                                                                                            |   |                                                                               |                                                                                          |

**Space Heater:** If the Crisis will be remedied with the Provisional Measure Space Heater select the Space Heater check box. Additional fields will populate that must be answered.

Enter the 'Expected Delivery Date'.

Enter the 'Date/Time Space Heater(s) Provided'.

Enter the 'Number of Space Heaters' provided.

Enter the 'Model Numbers'.

|                         | 🖾 Space Heater | Temporary Relocation Ne               | on-Contracted Vendor |
|-------------------------|----------------|---------------------------------------|----------------------|
| Expected Delivery Date  |                | Date/Time Space<br>Heater(s) Provided |                      |
| Number of Space Heaters |                | Model Number(s)                       |                      |
|                         |                |                                       |                      |

**Temporary Relocation:** If the Crisis will be remedied with the Provisional Measure Temporary Relocation select the Temporary Relocation check box. Additional fields will populate that must be answered.

Enter the 'Hotel/Motel' name.

Enter the 'Expected Check-In Date'.

Enter the 'Name & Location'.

Enter the 'Expected Check-out Date.

Enter the 'Reservation #'.

Note: 'Date/Time Certified' is to be left blank. This information is captured later.

Enter the 'Number of Rooms'.

|                 | 🗌 Space Heater | Temporary Relocation     Non | -Contraoted Vendor |
|-----------------|----------------|------------------------------|--------------------|
| Hotel/Motel     |                | Expected Check-in Date       | 8                  |
| Name & Location |                | Expected Check-out Date      | <b>a</b>           |
| Reservation #   |                | Date/Time Certified          |                    |
| Number of Rooms |                |                              |                    |
|                 |                |                              |                    |

**Non-Contracted Vendor:** If the Crisis will be remedied with use of a Non-Contracted Vendor select the Non-Contracted Vendor check box. Additional fields will populate that must be answered.

Enter the 'Vendor Name'.

Enter the vendor 'Fax'.

Enter the vendor 'Address'.

Enter the vendor 'Email'

Enter the vendor 'Phone'.

Enter the vendor 'Contact Name'.

|             | Space Heater Tem | porary Relocation 🔤 Non- | -Contracted Vendor |
|-------------|------------------|--------------------------|--------------------|
| Vendor Name |                  | Fax                      |                    |
| Address     |                  | Email                    |                    |
| Phone       |                  | Contact Name             |                    |

### For all Crisis Types and Remedy Types:

Enter the HEAP and TANF Fuel Supplemental balances remaining on account with the Vendor.

Enter \$0.00 if the Vendor confirms there are no HEAP Benefits and/or TANF Fuel Supplemental Benefits/Credits remaining on account.

If there are Benefit or Credit balances on account:

In the HEAP Benefit section:

Enter the HEAP Benefit remaining on account.

Enter the Cash Price provided by the Vendor.

In the 'TANF Supplemental' section:

Enter the TANF Benefit/Credit remaining on account.

Enter the Cash Price provided by the Vendor.

Once the Balance and Cash Price have been entered, the units to be covered by each funding source will auto populate.

|                   | Balance | Cash Price | Units |
|-------------------|---------|------------|-------|
| HEAP              | \$0.00  | \$0.000    | 0     |
| TANF Supplemental | \$0.00  | \$0.000    | 0     |

#### If it is determined that an ECIP is needed to remedy the Crisis, complete the 'ECIP' section:

Enter the 'Cash Price' to be charged for the delivery.

Enter the 'Delivery/Service' Fees, if applicable.

Enter the number of 'Units' that will be covered by ECIP.

Enter the total amount of 'ECIP'. This amount includes 'Delivery/Service' fees plus the fuel delivery amount to be paid by ECIP. The 'Benefit Approved' will auto-populate to match the ECIP Amount entered.

**Note:** In this case scenario, the Applicant had HEAP and TANF Supplemental benefits to cover a total of 90.58 gallons of fuel. Therefore only 9.42 units must be covered by ECIP to deliver 100 gallons.

Click 'Save'.

|                   |         | Balance  |              | Cash Price |          | Units |
|-------------------|---------|----------|--------------|------------|----------|-------|
| HEAP              |         | \$25.99  |              | \$3.599    |          | 7.22  |
| TANF Supplemental |         | \$300.00 |              | \$3.599    |          | 83.36 |
|                   |         |          |              |            |          |       |
| ECIP              |         |          |              |            |          |       |
| Cash Price        | \$3.599 |          | Delivery/Ser | rvice      | \$100.00 |       |
| Units             |         |          | ECIP Amou    | nt         |          |       |
| Units             | 9.42    |          |              |            | \$133.90 |       |
|                   |         |          | _            |            |          |       |
| Benefit Approved  | 8488 BB |          | Max Benefit  | Remaining  | \$800.00 |       |

Review the Crisis Record to ensure that all data has been entered accurately and that the HEAP Application is validated (shown across the top of the standard HEAP application in the blue bar).

If the Crisis Record data is correct and the HEAP Application is 'Valid', click 'Save'.

When saved, validation will be run on the Crisis Record. If the Crisis Record passes, 'Validation to Certify' will show as 'Validated' in green text.

| Application Inform                                                                                                 | nation                                                                                                    |                                          |               |                                                                          |                                                             |                                                                                                    |                                |                        |
|----------------------------------------------------------------------------------------------------|----------------------------------------------------------------------------------------------------|------------------------------------------|---------------|--------------------------------------------------------------------------|-------------------------------------------------------------|----------------------------------------------------------------------------------------------------|--------------------------------|------------------------|
| Application mom                                                                                                    | nation                                                                                                    |                                          |               |                                                                          |                                                             |                                                                                                    |                                |                        |
| Primary Applicant:                                                                                                 | ECIPSample I                                                                                                    | MH                                       |               | Physical Add                                                             | dress:                                                      | 123 Te                                                                                                    | ist Ln, Augusta, ME 04330      |                        |
| Application Type: LIHEAP - Standard<br>Application Status: Certified with Benefit - Today                          |                                                                                                    |                                          | Application I | ess:<br>D:                                                               | 123 Te<br>79241                                             | ist Ln, Augusta, ME 04330<br>7                                                                                                    |                                |                        |
| Intake Type:                                                                                                    | Intake Type: Paper Application                                                                                                    |                                          |               | Application I                                                            | Date:                                                       | 10/24/                                                                                                    | 2024                           |                        |
|                                                                                                    |                                                                                                    |                                          |               |                                                                          |                                                             |                                                                                                    |                                |                        |
| 1/4 tank or less of he                                                                                             | ating oil, kerosene,                                                                                                    | or propane                               |               | Applica                                                                  | nt has no heat d                                            | ue to the                                                                                                    | heating system not working     |                        |
| <ul> <li>7 days or less supply</li> </ul>                                                                          | for other delivered                                                                                                    | fuel types                               |               | Househ                                                                   | old has received                                            | a utility                                                                                                    | disconnect notice              |                        |
| Out of fuel                                                                                                    |                                                                                                    |                                          |               | Househ                                                                   | old has been dis                                            | connect                                                                                                    | ed or will be disconnected fro | n utility services     |
| Application Date *                                                                                                 | 10/24/202                                                                                                    | 24                                       |               | Application T                                                            | Time *                                                      | 0                                                                                                    | 12.02pm                        |                        |
| Type of ECIP *                                                                                                    | Find                                                                                                    |                                          | ~             | Vendor *                                                                 |                                                             | Eabl                                                                                                    | an Oil Inc. Oakland            |                        |
|                                                                                                    |                                                                                                    |                                          | Ŧ             |                                                                          |                                                             | 1 100                                                                                                    |                                |                        |
|                                                                                                    |                                                                                                    |                                          |               | Fuel Type *                                                              |                                                             | Di                                                                                                    |                                |                        |
|                                                                                                    |                                                                                                    |                                          |               |                                                                          |                                                             |                                                                                                    |                                |                        |
|                                                                                                    |                                                                                                    |                                          |               |                                                                          |                                                             |                                                                                                    |                                |                        |
| Fuel Left In Tank                                                                                                  |                                                                                                    |                                          |               | Is the household on autofil?                                             |                                                             |                                                                                                    |                                |                        |
|                                                                                                    |                                                                                                    |                                          |               |                                                                          |                                                             |                                                                                                    |                                |                        |
| Days of Fuel Left                                                                                                  |                                                                                                    |                                          |               | Next Schedu                                                              | ule Delivery                                                |                                                                                                    |                                |                        |
| Days of Fuel Left                                                                                                  | Space H                                                                                                    | Heater                                   |               | Next Schedu                                                              | ule Delivery                                                | -Contra                                                                                                    | loted Vendor                   |                        |
| Days of Fuel Left                                                                                                  | Space H                                                                                                    | Heater                                   | Temporary     | Next Schedu                                                              | Le Delivery                                                 | a-Contra                                                                                                    | oted Vendor                    | Unite                  |
| Days of Fuel Left                                                                                                  | Space #                                                                                                    | Balance                                  | Temporary     | Next Schedu                                                              | Le Delivery                                                 | n-Contra                                                                                                    | oted Vendor                    | Units 7.22             |
| HEAP                                                                                                    | Space F                                                                                                    | Heater<br>Balance                        | Temporary     | Next Schedu                                                              | Lie Delivery Nor Cash Price \$3.500                         | n-Contra                                                                                                    | oled Vendor                    | Units<br>7.22          |
| HEAP<br>TANF Supplemental                                                                                          | Bpace #                                                                                                    | Balance<br>\$25.99<br>\$300.00           | Temporary     | Next Schedu                                                              | Le Delivery Nor Cash Price S3.509 S3.500                    | n-Contra                                                                                                    | oted Vendor                    | Units<br>7.22<br>83.36 |
| HEAP<br>TANF Supplemental<br>ECIP<br>Cash Price<br>Units                                                           | S1.500                                                                                                    | Heater<br>Balance<br>\$25.99<br>\$300.00 | Temporary     | Next Schedu                                                              | Le Delivery Nor Cash Price S3.509 Vice It                   | store                                                                                                    | 10ted Vendor                   | Units<br>7.22<br>83.36 |
| HEAP<br>TANF Supplemental<br>ECIP<br>Cash Price<br>Units                                                           | \$1.599<br>9.42                                                                                                    | Heater<br>Balance<br>\$25.99<br>\$300.00 | Temporary     | Next Schedu                                                              | Lie Delivery Nor Cach Price S3.500 S3.500 vice tt           | (11)     (11)     (11)                                                                                                    | 01ed Vendor                    | Units<br>7.22<br>83.36 |
| HEAP<br>TANF Supplemental<br>ECIP<br>Cash Price<br>Units<br>Benefit Approved                                       | \$3.599<br>9.42<br>\$133.90                                                                                                    | Heater Balance<br>\$25.99<br>\$300.00    | Temporary     | Next Schedu<br>y Relocation<br>Delivery/Ser<br>ECIP Amoun<br>Max Benefit | Le Delivery Nor Cash Price S3.509 Vice It Remaining         | (112)     (112)     (112)     (112)     (112)     (112)     (112)     (112)     (112)     (112)     (112)     (112)     (112)     (112)     (112)     (112)     (112)     (112)     (112)     (112)     (112)     (112)     (112)     (112)     (112)     (112)     (112)     (112)     (112)     (112)     (112)     (112)     (112)     (112)     (112)     (112)     (112)     (112)     (112)     (112)     (112)     (112)     (112)     (112)     (112)     (112)     (112)     (112)     (112)     (112)     (112)     (112)     (112)     (112)     (112)     (112)     (112)     (112)     (112)     (112)     (112)     (112)     (112)     (112)     (112)     (112)     (112)     (112)     (112)     (112)     (112)     (112)     (112)     (112)     (112)     (112)     (112)     (112)     (112)     (112)     (112)     (112)     (112)     (112)     (112)     (112)     (112)     (112)     (112)     (112)     (112)     (112)     (112)     (112)     (112)     (112)     (112)     (112)     (112)     (112)     (112)     (112)     (112)     (112)     (112)     (112)     (112)     (112)     (112)     (112)     (112)     (112)     (112)     (112)     (112)     (112)     (112)     (112)     (112)     (112)     (112)     (112)     (112)     (112)     (112)     (112)     (112)     (112)     (112)     (112)     (112)     (112)     (112)     (112)     (112)     (112)     (112)     (112)     (112)     (112)     (112)     (112)     (112)     (112)     (112)     (112)     (112)     (112)     (112)     (112)     (112)     (112)     (112)      (112)     (112)     (112)     (112)     (112)     (112)     (112)     (112)     (112)     (112)     (112)     (112)     (112)     (112)     (112)     (112)     (112)     (112)     (112)     (112)     (112)     (112)     (112)     (112)     (112)     (112)     (112)     (112)     (112)     (112)     (112)     (112)     (112)     (112)     (112)     (112)     (112)     (112)     (112)     (112)     (112)     (112)     (112)     (112)     (112)     (112)     (112)     (112)     (112)     (112)     (112) | 10ted Vendor                   | Units<br>7.22<br>83.36 |
| HEAP<br>TANF Supplemental<br>ECIP<br>Gash Price<br>Units<br>Benefit Approved                                       | \$3.599<br>9.42<br>\$133.90                                                                                                    | Heater                                   | Temporary     | Next Schedu                                                              | le Delivery Nor Cach Price S3.509 S3.509 Vice It Remaining  |                                                                                                    | 10ted Vendor                   | Units 7.22 83.36       |
| HEAP TANF Supplemental ECIP Cash Price Units Benefit Approved Save Cancel                                          | \$1.599<br>9.42<br>\$153.90                                                                                                    | Heater                                   | Temporary     | Next Schedu                                                              | Lie Delivery Nor Cach Price S3.500 S3.500 vice tt Remaining | S100     S100                                                                                                    | 00fed Vendor                   | Units 7.22 83.36       |
| Days of Fuel Left HEAP TANF Supplemental ECIP Gash Price Units Benefit Approved Save Cancel Validation to certify: | 8pace +     8pace +     8     8     8     8     8     9     9     9     9     9     9     9     9     9     9     9     9     1     1     1     1     1     1     1     1     1     1     1     1     1     1     1     1     1     1     1     1     1     1     1     1     1     1     1     1     1     1     1     1     1     1     1     1     1     1     1     1     1     1     1     1     1     1     1     1     1     1     1     1     1     1     1     1     1     1     1     1     1     1     1     1     1     1     1     1     1     1     1     1     1     1     1     1     1     1     1     1     1     1     1     1     1     1     1     1     1     1     1     1     1     1     1     1     1     1     1     1     1     1     1     1     1     1     1     1     1     1     1     1     1     1     1     1     1     1     1     1     1     1     1     1     1     1     1     1     1     1     1     1     1     1     1     1     1     1     1     1     1     1     1     1     1     1     1     1     1     1     1     1     1     1     1     1     1     1     1     1     1     1     1     1     1     1     1     1     1     1     1     1     1     1     1     1     1     1     1     1     1     1     1     1     1     1     1     1     1     1     1     1     1     1     1     1     1     1     1     1     1     1     1     1     1     1     1     1     1     1     1     1     1     1     1     1     1     1     1     1     1     1     1     1     1     1     1     1     1     1     1     1     1     1     1     1     1     1     1     1     1     1     1     1     1     1     1     1     1     1     1     1     1     1     1     1     1     1     1     1     1     1     1     1     1     1     1     1     1     1     1     1     1     1     1     1     1     1     1     1     1     1     1     1     1     1     1     1     1     1     1     1     1     1     1     1     1     1     1     1     1     1     1     1     1     1     1     1     1     1     1     1     1     1     1     1     1     1     1     1 | Heater    Balance  525.99  5300.00       | Temporary     | Next Schedu y Relocation Delivery/Ser ECIP Amoun Max Benefit             | Le Delivery Nor Cach Price S3.509 S3.509 Vice tt Remaining  |                                                                                                    | 1.00<br>1.00                   | Units 7.22 83.36       |

Once the Crisis Record has been saved and Validated select 'Certify'.

Additional fields will populate.

The Certification Date and Time will auto populate.

Select the Certifier for the Crisis Record in the drop-down.

To finalize the Certification of the Crisis Record:

Select 'Certify as Eligible' or 'Certify as Denied', as applicable.

Select 'Finalize Certification'.

|   | Save                   |            |         |            |   |   |
|---|------------------------|------------|---------|------------|---|---|
|   | Validation to certify: | Validated  |         |            |   |   |
|   | Certify                |            |         |            |   |   |
|   | Certification Date     | 10/24/2024 | 12:14PM | Certifier* | · | 1 |
|   |                        |            |         |            |   |   |
| ( | O Certify as Eligible  |            |         |            |   |   |
|   | Certify as Denied      |            |         |            |   |   |
| L | Finalize Certification |            |         |            |   |   |

Upon finalizing the certification, the system will advance to the ECIP Summary screen as the Crisis Record is complete.

## **ECIP Summary**

| Application Inf                                                               | ormation                                                                                  |        |                                                                               |                                                 |                                                   |                |
|-------------------------------------------------------------------------------|-------------------------------------------------------------------------------------------|--------|-------------------------------------------------------------------------------|-------------------------------------------------|---------------------------------------------------|----------------|
| Primary Applicant:<br>Application Type:<br>Application Status:<br>ntake Type: | ECIPSample MH<br>LIHEAP - Standard<br>Certified with Benefit - Today<br>Paper Application |        | Physical Address:<br>Mailing Address:<br>Application ID:<br>Application Date: | 123 Test L<br>123 Test L<br>792417<br>10/24/202 | n, Augusta, ME 04330<br>n, Augusta, ME 04330<br>4 |                |
|                                                                               |                                                                                           |        |                                                                               |                                                 |                                                   | Add New Crisis |
| Purpose                                                                       | Status                                                                                    | Vendor | Certified Date                                                                | e/Time                                          | Approved (\$)                                     | Action         |
| Fuel                                                                          | Eligible - Benefit Determined                                                             | Fuel   | 10/24/2024 12                                                                 | :14 PM                                          | \$133.90                                          | Edit           |
|                                                                               |                                                                                           |        |                                                                               |                                                 |                                                   |                |
|                                                                               |                                                                                           |        |                                                                               |                                                 |                                                   |                |

## To generate the ECIP Credit Notification:

Navigate to the 'Benefit History' Screen

The ECIP Crisis Record that was created will be listed in the 'Credit Notifications' section.

Select 'Download' to generate the ECIP Credit Notification.

| Q                          | VALIDATION | VALID                                    |                                   | Online App Survey     | 7 Files Attac                | hed                                 | Live Support           | Online Help       |                                          |          |               |  |
|----------------------------|------------|------------------------------------------|-----------------------------------|-----------------------|------------------------------|-------------------------------------|------------------------|-------------------|------------------------------------------|----------|---------------|--|
| Application Instance       | s 🖹        | ECIPSample MH ×                          | +                                 |                       |                              |                                     |                        |                   |                                          |          |               |  |
| < Back                     |            | Ronofit Hi                               | story                             |                       |                              |                                     |                        |                   |                                          |          |               |  |
| Application Select         | Q          | Denent III                               | Story                             |                       |                              |                                     |                        |                   |                                          |          |               |  |
| Summary                    |            | Application Information                  |                                   |                       |                              |                                     |                        |                   |                                          |          |               |  |
| Application Members        | 쓭          | Primary Applicant:                       | ECIPSample I                      | ИН                    |                              | Physical                            | Address:               | 123 Test Ln, /    | Augusta, ME 0433                         | D        |               |  |
| Dwelling                   | *          | Application Type:<br>Application Status: | LIHEAP - Stan<br>Certified with B | idard<br>3enefit      |                              | Mailing Address:<br>Application ID: |                        |                   | 123 Test Ln, Augusta, ME 04330<br>792417 |          |               |  |
| Heating/Cooling<br>Systems | ۰          | Intake Type:                             | Paper Applicat                    | ion                   |                              | Applicati                           | on Date:               | 10/24/2024        |                                          |          |               |  |
| Energy Billing Data        | la         |                                          |                                   |                       |                              |                                     |                        |                   |                                          |          |               |  |
| Income                     | \$         | Renefite Issuer                          | 4                                 |                       |                              |                                     |                        |                   |                                          |          |               |  |
| Eligibility                | ≡          | Denents issued                           | 4                                 |                       |                              |                                     |                        |                   |                                          |          |               |  |
| ECIP                       | A          |                                          |                                   |                       | Special                      | Benefit Paym                        | ent Edit Special E     | Benefit Benefit F | Return Change V                          | endor Re | scind Voucher |  |
| Files                      | B          | Benefit Type                             | Benefit Date                      | Recipient             | Benefit                      | Fuel                                | Rescinded              | Invoiced          | Outstanding                              | Paid     | Status        |  |
| Case Notes                 |            | + Standard                               | 10/24/2024                        | Fabian Oil IncOakland | \$345.00                     | Oil                                 | \$0.00                 | \$0.00            | \$345.00                                 | \$0.00   | Payable       |  |
| Benefit History            | ۲          |                                          |                                   |                       |                              |                                     |                        |                   |                                          |          |               |  |
| Application History        |            | То                                       | Totals Benefit: \$345.00          |                       | 00 Rescinded: \$0.00 Invoice |                                     | ped: \$0.00 Outstandin |                   | : \$345.00                               | Paid: \$ | Paid: \$0.00  |  |
|                            |            |                                          |                                   |                       |                              |                                     |                        |                   |                                          |          |               |  |
|                            |            | Credit Notificat                         | ions                              |                       |                              |                                     |                        |                   |                                          |          |               |  |
|                            |            | Benefit Type                             | Fuel Type                         | Vendor                | Appro                        | Approved Date                       |                        | Action            | _                                        | _        |               |  |
|                            |            | ECIP - Fuel                              | Oil                               | Fabian Oil IncOakland | 10/27                        | 10/27/2024                          |                        | Paymen            | Rescind Do                               | wnload   |               |  |

Prior to issuing the ECIP Credit Notification to the Vendor, confirm all details are listed appropriately.